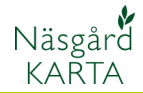

# Zooma i kartan

finns i den lodräta

verktygsraden

# Allmänt

Vid allt arbete i kartan, skall området du vill arbeta med, förstoras upp så mycket som möjligt.

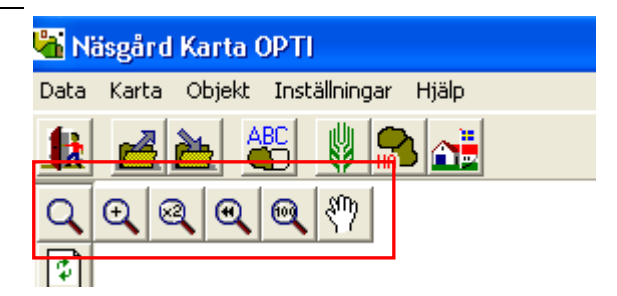

Alternativ zoom funktioner

Funktionerna för att zooma

Du kan också använda + och – tecken på tangentbordet för att zooma in och ut. Med pil tangenterna på tangentbordet kan du flytta kartan

# Zooma in

Välj **Zooma** 

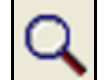

#### och Zooma in

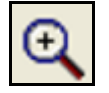

Sätt därefter markören i övre vänstra hörnan på området du vill zooma in. Tryck ned och håll vänster musknapp nere. Drag markören under tiden ner mot nedre högra hörnan av det område du vill förstora. En ram visas då på skärmen, det är detta område som kommer att visas förstorat, när du släpper musknappen kommer kartan att zoomas in.

Du kan upprepa detta tills du väljer någon annan funktion

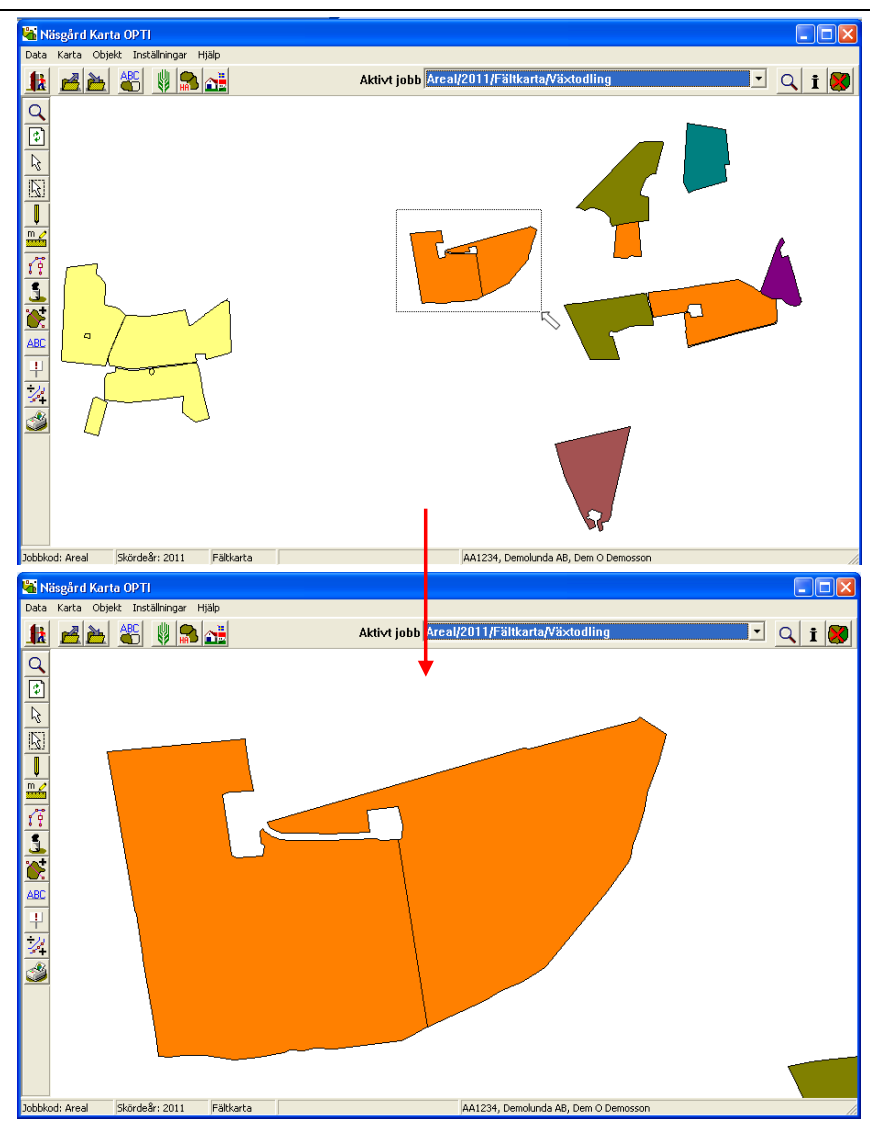

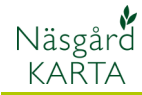

### Zooma ut stegvist

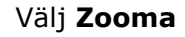

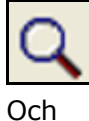

Zooma ut x 2

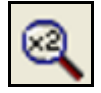

För varje gång du trycker på knappen kommer kartan att zoomas ut två steg, så du ser mer av din karta för varje gång.

Du kan upprepa detta tills du väljer någon annan funktion

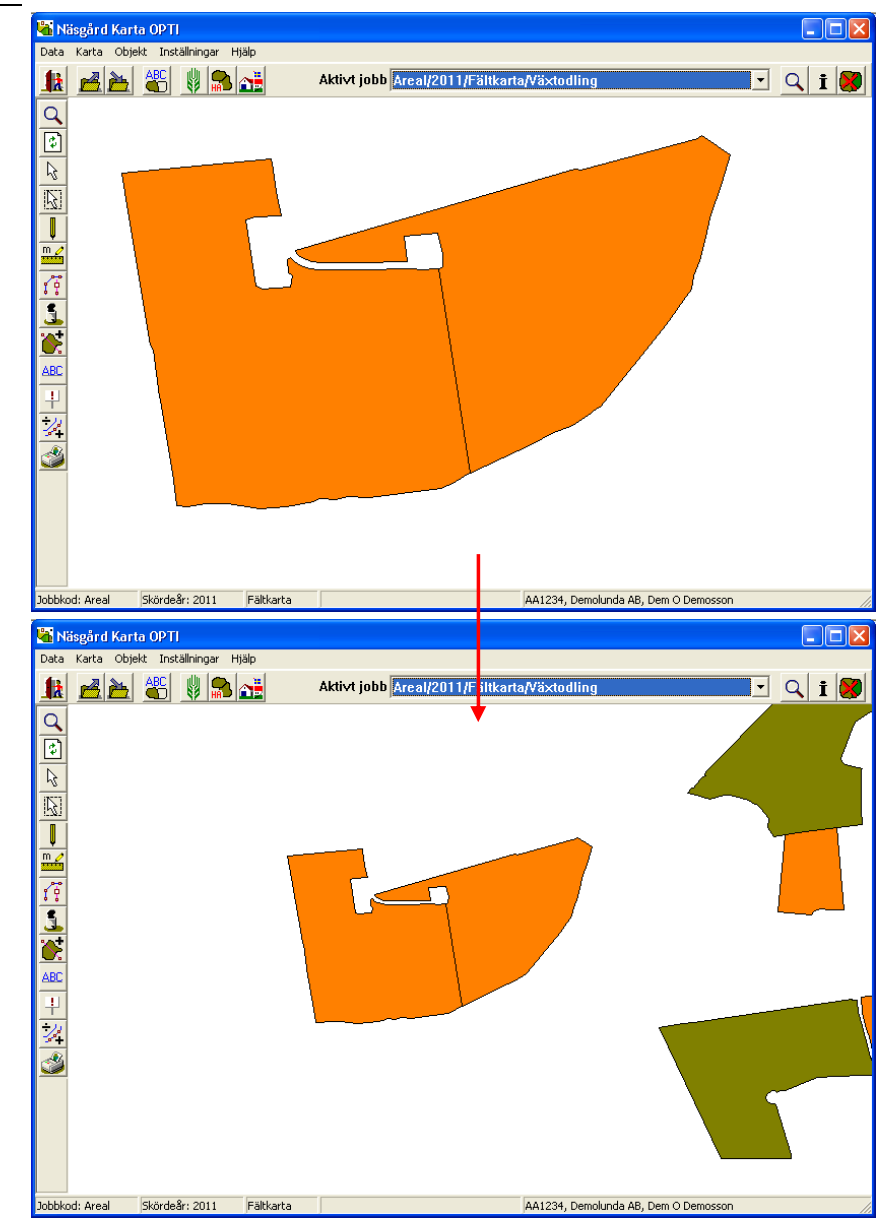

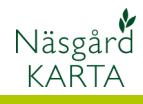

### Gå tillbaka till föregående förstorning

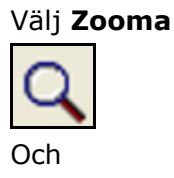

Zooma till föregående

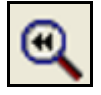

Du går bakåt till föregående zoomning avsett om du tidigare zoomat upp eller ned.

Du kan upprepa detta tills du väljer någon annan funktion eller du kommer till ursprungs bilden zoom.

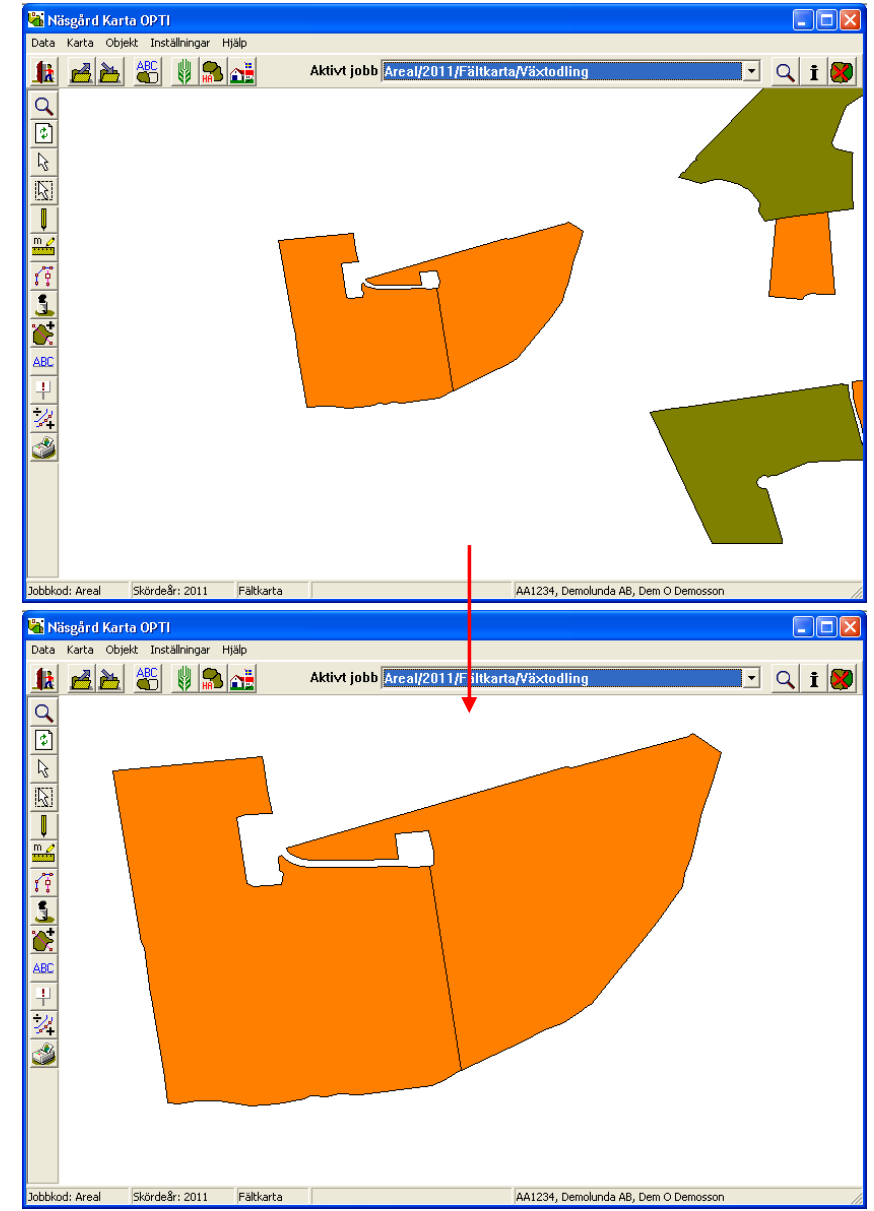

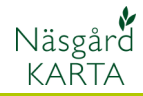

#### Visa hela kartan

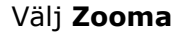

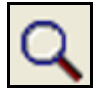

Och Visa hela kartan

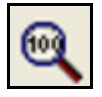

Hela kartan visas oavsett tidigare uppförstorning.

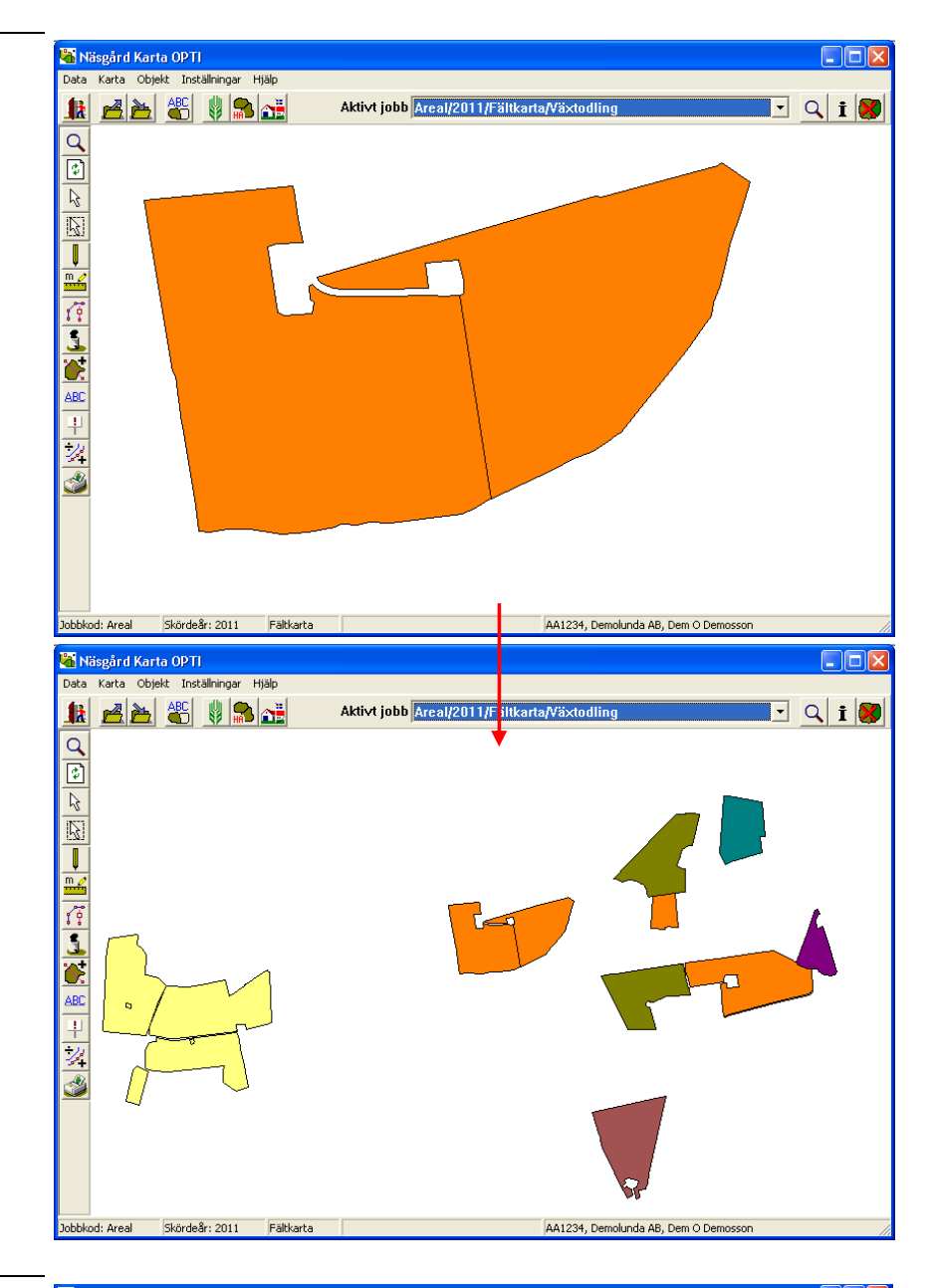

Om man har stor geografisk spridning på fälten kan en begränsning göras. På detta vis kan du jobba i ett visst område och visa bara hela detta område om du väljer visa hela kartan.

Det innebär också att du kanske inte ser alla dina fält med standard inställningen för visa hela kartan.

Du ändrar detta under Inställningar, Uppsättning och Max zoom nivå

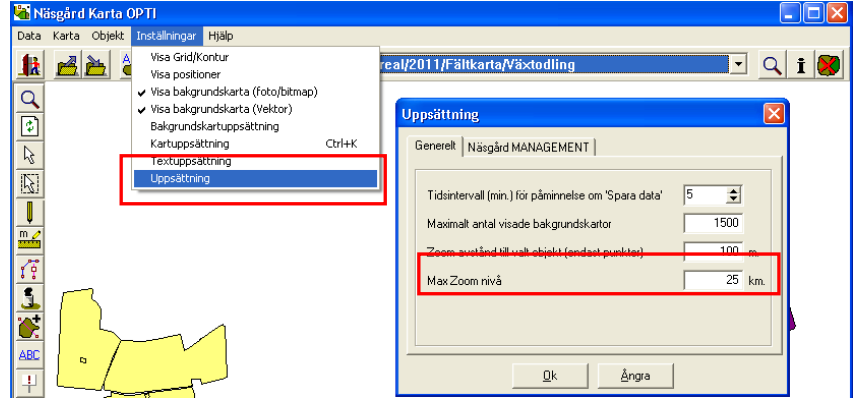

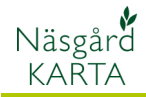

# Flytta kartan

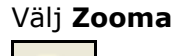

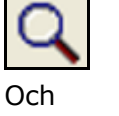

Flytta kartan

| SUD |  |
|-----|--|
| 11  |  |

Sätt markören på den punkt du vill flytta kartan från, vänsterklicka och fortsätt att hålla ned markören och flytta den till den punkt ditt du vill flytta punkten. En linje visar riktning och i slutet på denna linjen flyttas din startpunkt. Släpp markören och kartan flyttas.

Du kan upprepa detta tills du väljer någon annan funktion.

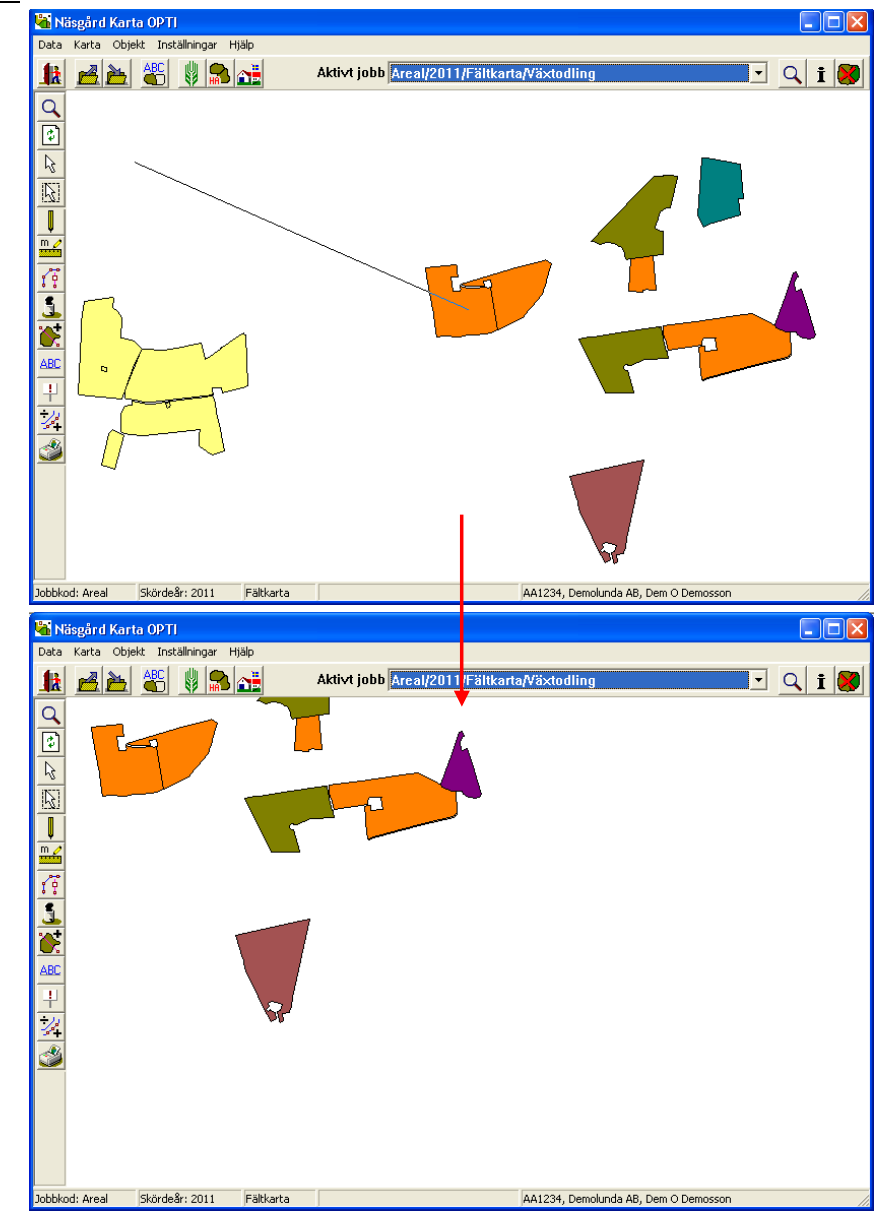

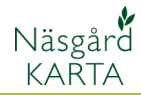

# Zooma till valt objekt

Aktivera det objekt i kartan du vill zooma in med **Välj objekt** 

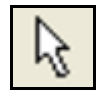

Objektet blir gult och ytterlinjen tänds.

Välj Zooma objekt

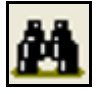

Objektet zoomas in så stort det går på skärmen.

| Data Karta Objekt Inställningar Hjäln   |                          |                                                                                                    |
|-----------------------------------------|--------------------------|----------------------------------------------------------------------------------------------------|
|                                         | Aktist jobh Areal/2011   |                                                                                                    |
|                                         | AKUYU JODD AITEAN/201    |                                                                                                    |
|                                         |                          | Jobbinfo: Fältkarta Image: Arealkontroll Arealinfo Jobb   Objektinfo Fält Lager Arealkontroll Arealinfo Jobb   Image: Höstvete, foder Image: Arealkontroll Arealinfo Jobb   Namn [3]   Image: Höstvete, foder Image: Arealkontroll Arealinfo Jobb   Image: Höstvete, foder Image: Arealkontroll Arealinfo Jobb   Image: Höstvete, foder Image: Arealkontroll Arealinfo Jobb   Image: Image: Image: Arealkontroll Arealinfo Jobb Image: Arealkontroll Arealinfo Jobb   Image: Image: Ima |
| Jobbkod: Areal Skördeår: 2011 Fakkarta  | 5A: 2,2811 ha , 614,21 m | AA1234, Demolunda AB, Dem O Demosson                                                                                                    |
|                                         | Aktivt jobb Areal/2011   | l/Fältkarta/Växtodling                                                                                                    |
|                                         |                          | Jobbinfo: Fältkarta Image: Arealkontroll Arealmond Jobb   Objektinfo Fält   Lager Höstvete, foder   Namn [3]   Itata Areal   Lista Areal   Itata Areal   Itata Areal                                                                                                    |
| Jobblod: Areal Skördeår: 2011 Eälikarta | 54:2.2811 ba 614.21 m    | 641234 Demolunda & Dem O Demosson                                                                                                    |

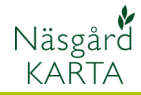

#### Zooma till valt fält nummer

Du kan zooma in på ett visst fält genom att söka på fält numret **Välj objekt** 

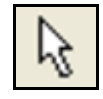

Och Sök fältkoder

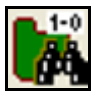

I den listan som öppnas klickas på det fält du vill zooma in, därefter tar du **Godkänn/välj** 

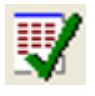

Fältet zoomas in och visas så stort det går på skärmen.

| 👫 Näsgå          | ård Karta OPTI           |           |                                                               |          |
|------------------|--------------------------|-----------|---------------------------------------------------------------|----------|
| Data Kai         | rta Objekt Inställningar | Hjälp     |                                                               |          |
|                  | <u>a del 🖑 📲</u>         | 3 👬       | Aktivt jobb Areal/2011/Fältkarta/Växtodling                   | i ጰ      |
| 9                |                          |           |                                                               |          |
|                  |                          |           | 🕌 Jobbinfo: Fältkarta 📃 🗖 🛿                                   | $\times$ |
| 2                |                          |           | Objektinfo Fält Lager Arealkontroll Arealinfo Jobb            |          |
| R                |                          |           |                                                               |          |
|                  |                          |           |                                                               |          |
| m                |                          |           | Lager Höstvete, foder                                         |          |
| 1                |                          | 🦰 [       | 🖥 Sök 📃 🗖 🔀 🖃                                                 |          |
| *                |                          |           |                                                               |          |
|                  |                          |           | Eilked Objekt ID Laner                                        |          |
|                  |                          |           | 1A 14 Höstvete, foder                                         |          |
| ABC              |                          |           | 2A 8 Vårkorn, malt                                            |          |
| +                |                          |           |                                                               |          |
| 4                |                          |           | 5A 3 Höstvete, foder<br>6A 4 Havre, foder                     | _        |
| 2                |                          |           | 7A 6 Potatis mat<br>7B 18 Höstvete foder                      |          |
|                  |                          | 1         |                                                               |          |
| Jobbkod: A       | Skördeår: 2011           | Fältkarta | 54: 2.2811 ba., 614.21m A41234, Demolunda AB, Dem O Demosson  |          |
|                  |                          | ,         |                                                               |          |
| Näsgi<br>Data Ka | ärd Karta OPTI           | Luzie     |                                                               |          |
|                  |                          |           | Aktivt jobb Areal/2011/Fältkarta/Växtodling                   |          |
| Q                |                          |           |                                                               |          |
| ি                |                          |           | 🖌 Jobbinfo: Fältkarta                                         | <        |
|                  |                          |           | Objektinfo E Site   Lagor   Arcalkerstroll   Arcalisfo   John |          |
| N 9              |                          |           |                                                               |          |
| <u>(22)</u>      | V.                       |           |                                                               |          |
| m 🧷              |                          |           | Lager Höstraps 💌                                              |          |
|                  | 4                        |           | Namn [9]                                                      |          |
| 10               | 2                        |           | Nr. Längd Vinkel X                                            |          |
| 1                | 0                        |           |                                                               |          |
| <u> </u>         | ٩                        |           |                                                               |          |
| ABC              |                          |           | ☐ Lista 🔽 Areal                                               |          |
| +                |                          |           | 1853,67 m 12,1122 ha                                          |          |
| 1                |                          |           |                                                               | _        |
| 3                |                          |           |                                                               |          |
|                  |                          | ° ~ ~     |                                                               |          |
|                  | <b>.</b>                 |           | l.                                                            |          |
|                  |                          | 0 X       |                                                               |          |